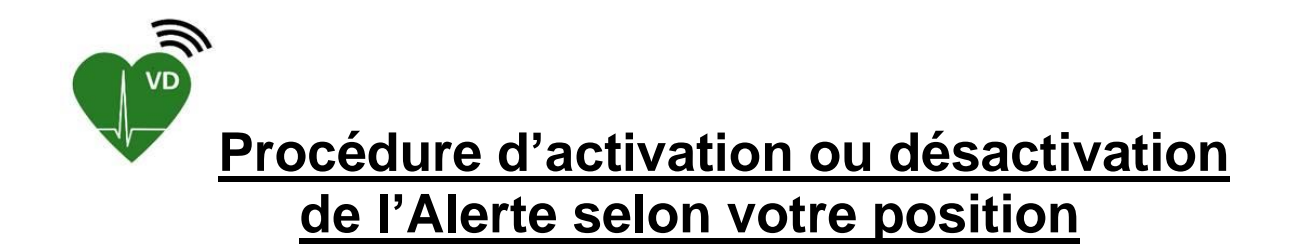

Vérifiez que la version installée sur votre smartphone est au minimum la version 3.56 mais idéalement la dernière version publiée dans les magasins Apple et Google. Pour connaître la version : (cf. images ci-dessous) ouvrez l'app FR Vaud – 1. page Accueil – 2. cliquez sur le pictogramme de l'angle supérieur gauche de votre écran et 3. la version apparaît en bas de la page qui s'affiche. Au besoin, rendez-vous dans l'Apple store ou Google Play pour mettre l'app à jour.

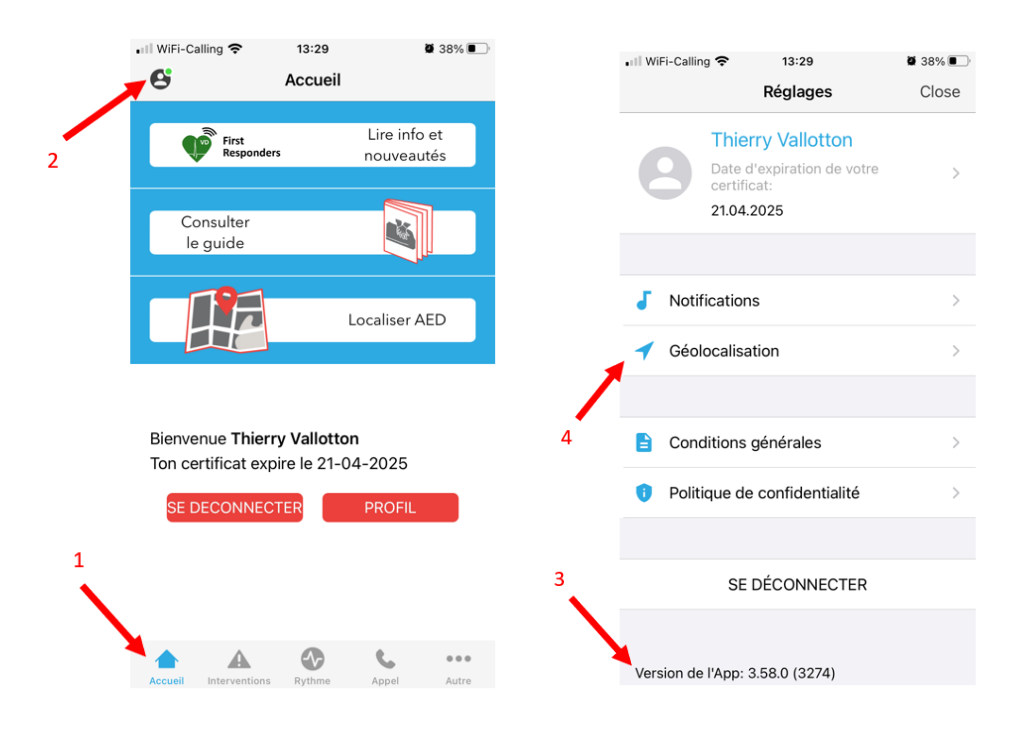

## Procédure pour l'activation de la géolocalisation sur la version 3.58 et suivantes :

Pour activer la géoloclaisation, effectuez les étapes 1 & 2 (idem ci-dessus) puis cliquez sur 4. Géolocalisation. Ensuite, effectuez les étapes suivantes : 5. Activez Alerter selon votre position puis vérifiez que tous les paramètres (6.1+6.2+6.3+6.4) nécessaires au fonctionnement de l'option sont configurés correctement selon les indications.

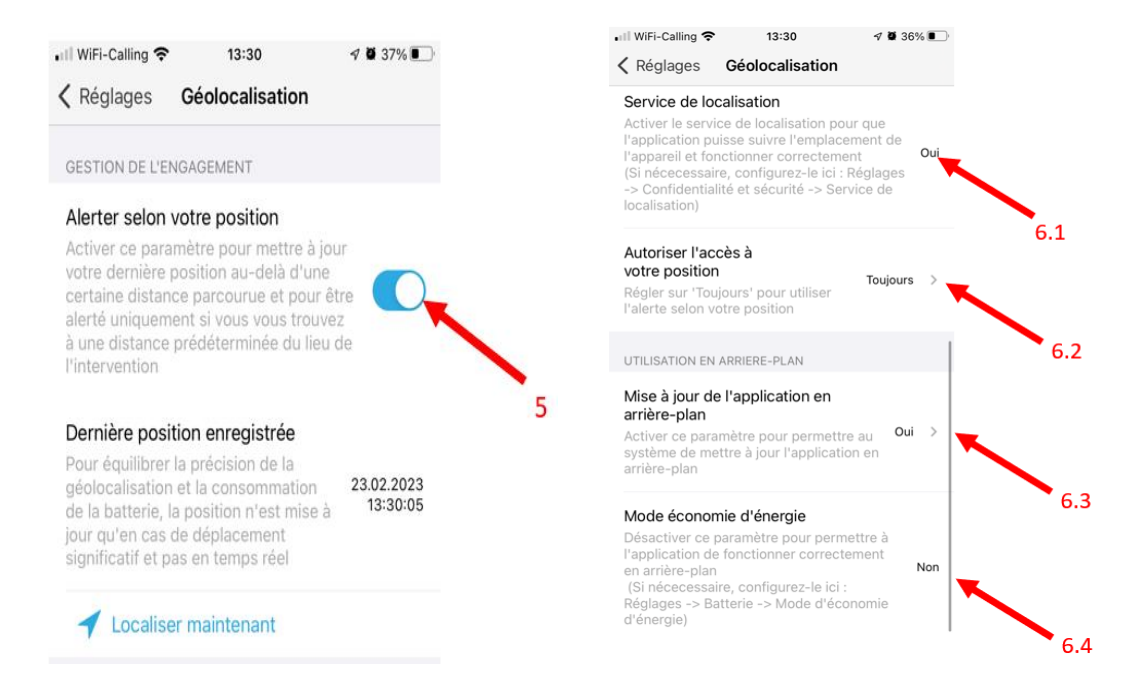

## Procédure pour l'activation de la géolocalisation sur la version 3.56 (cette version contient des bugs et nous conseillons le téléchargement de l'app 3.58.1 ou celle publiée dans les magasins ) :

Ouvrez l'app FR Vaud puis 1. page Accueil, 2. cliquez sur le pictogramme de l'angle supérieur gauche, 4. activez l'onglet « Alerter selon votre position ».

Les paramètres suivants du smartphone doivent encore être activés : Autoriser la géolocalisatin permanente. Sur Android, allez dans Paramètres-Position-Activé-cliquez sur app FR Vaud de la liste - sélectionnez « Toujours autoriser ». Sur iOS, allez dans Réglages-Confidentialité-Service de localisation -Sélectionnez l'app FR Vaud-sélectionnez « Toujours », Activez également la « Position exacte » qui améliore le calcul du trajet lorsque la mission est acceptée

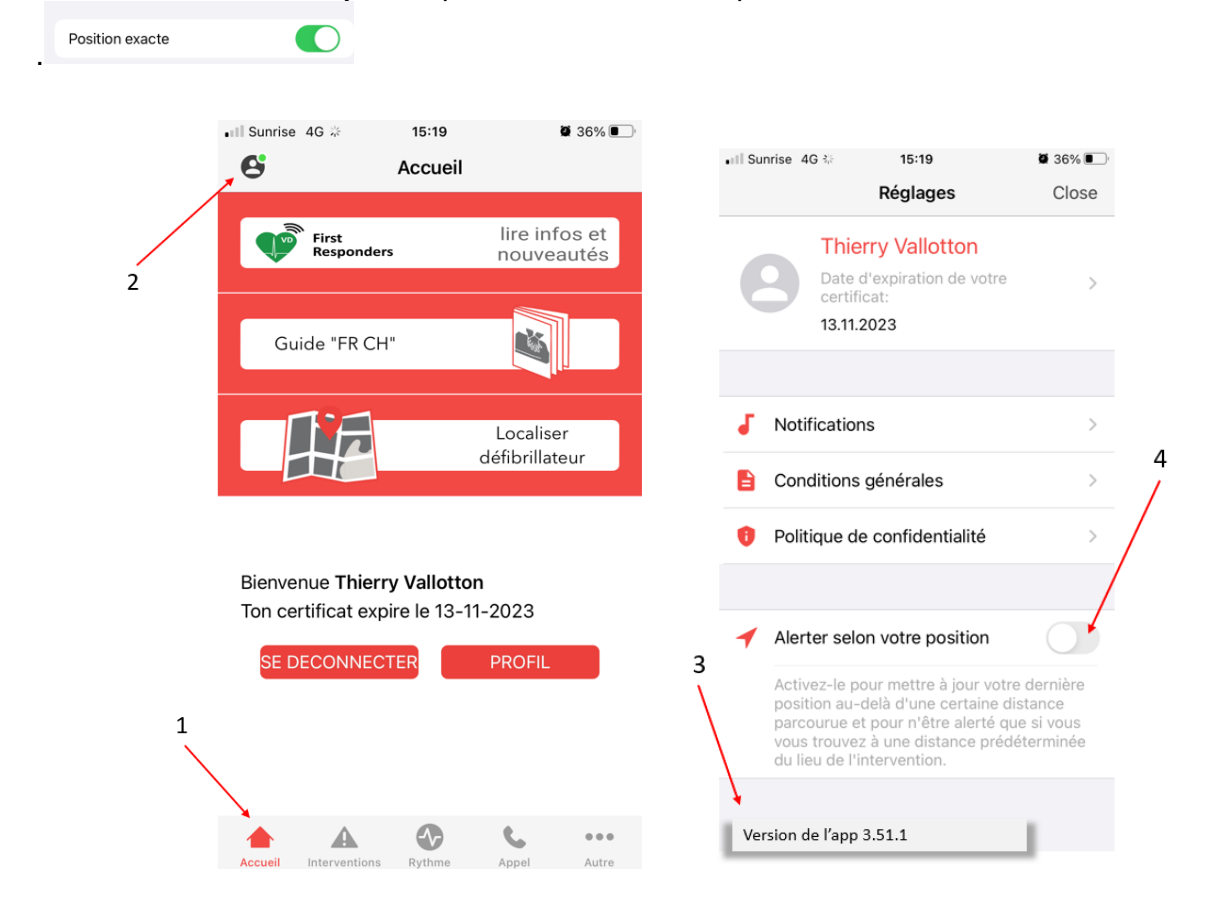

Dorénavant, vous recevez les alarmes des interventions qui se situent dans un rayon de 5 km de votre emplacement. <u>Attention</u> : il s'agit du rayon « d'alarme », il est possible que le système vous refuse par la suite si le temps du « trajet route » est trop long ou si d'autres FR sont déjà en route. Un message générique indique alors que vous n'arriverez pas à rejoindre le site avant les secours.

## Sélection des alarmes selon les NPA ou pricédure de désactivation du module de géolocalisation :

Vous ne souhaitez pas recevoir l'alerte selon votre position mais uniquement selon la sélection de NPA : conservez l'onglet désactivé (cf. point 4 de la version 3.56 ou point 5 de la version 3.58 et suivantes, puis rendez-vous dans → Accueil, Profil, Profil d'engagement, cliquez sur le <u>texte</u> « Default profile » (pas sur le curseur), « Groupes », activez le Groupe « FirstResponders-VD » et sélectionnez toutes les zones ou, en désactivant l'onglet, les zones spécifiques sur lesquelles vous désirez intervenir. La sélection par district est possible depuis votre <u>compte internet.</u>

## ATTENTION :

Si vous désirez « revenir » à l'engagement par NPA alors que vous aviez activé la géolocalisation, il faut désactiver l'onglet Alerter selon votre position, fermer totalement l'app (la fermer en arrière-plan ou se déconnecter-reconnecter) puis la rouvrir et passer aux points susmentionnés.